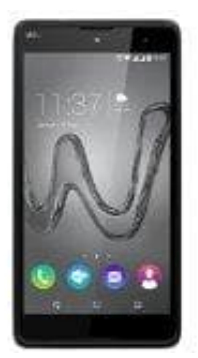

## Wiko Robby

## Ein oder mehrere Konten hinzufügen

Die Verwaltung von Konten jeglicher Art wurde in Android sehr gut umgesetzt. Entsprechend einfach fügst du auch Konten hinzu. Folge dazu dieser Anleitung:

- 1. Öffne auf dem Handy die App "Einstellungen".
- 2. Tippe auf "Konten". Wenn "Konten" nicht angezeigt wird, tippe auf "Nutzer und Konten" und dann auf "Konto hinzufügen".
- 3. Tippe auf den Kontotyp, den du hinzufügen möchtest.
  - Wenn du ein Google-Konto hinzufügen möchtest, tippe auf *Google*. Wenn du dich mit deinem Google-Konto anmeldest, werden automatisch E-Mails, Kontakte, Kalendertermine und andere diesem Konto zugeordnete Daten mit deinem Handy synchronisiert.
  - Wenn du ein anderes privates Konto hinzufügen möchtest, tippe auf Privat (IMAP) oder Privat (POP3).
    In der Regel solltest du einen dieser Typen auswählen, wenn du ein E-Mail-Programm wie Microsoft Outlook oder Apple Mail verwendest.
- 4. Folge den Displayanweisungen, um das Konto hinzuzufügen.
- 5. Wiederhole die Schritte bei Bedarf, um mehrere Konten hinzuzufügen.

Wenn du Konten hinzufügst, musst du aus Sicherheitsgründen möglicherweise das Muster, die PIN oder das Passwort für das Gerät eingeben.